- 2-6 パスワード変更
- (1) ログインする。

マウスを右クリックし、メインメニューを選択する。 システムログイン画面でパスワード admin123 を入力し、[OK]をクリックしてログインする。

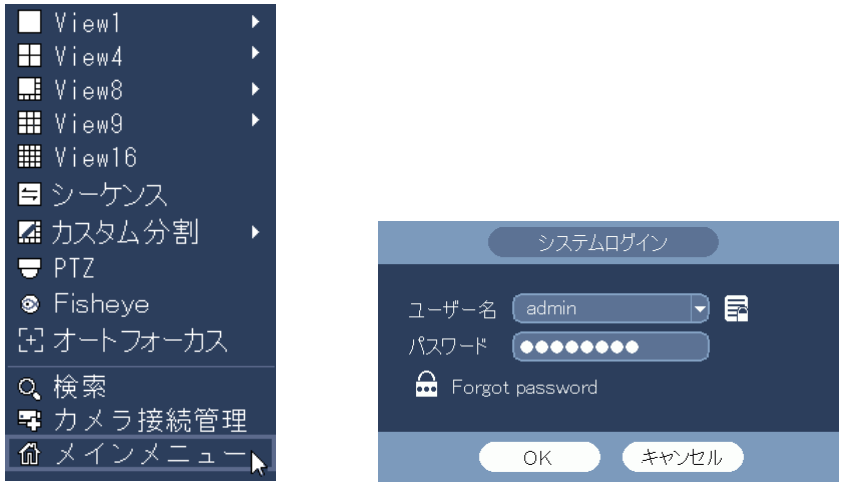

(2) システム設定メニューを選択する。

|    |           |          | メインメニュー |         |  |
|----|-----------|----------|---------|---------|--|
|    |           |          |         |         |  |
| 操作 |           |          |         |         |  |
|    |           | <u>~</u> |         |         |  |
|    |           |          |         |         |  |
|    |           |          |         |         |  |
|    | 使案        | スマートフレイ  | バックアップ  | シャットタウン |  |
|    |           |          |         |         |  |
| 情報 |           |          |         |         |  |
|    |           |          |         |         |  |
|    |           |          |         |         |  |
|    |           |          |         |         |  |
|    | システム      | イベント     | ネットワーク  | ログ      |  |
|    |           |          |         |         |  |
| 設定 |           |          |         |         |  |
|    |           |          |         | · ·     |  |
|    |           |          |         |         |  |
|    | <b>\$</b> |          |         |         |  |
|    |           |          |         |         |  |
|    |           |          |         |         |  |
|    |           |          |         |         |  |

(3) アカウントのユーザー変更メニューを選択する。設定画面左端のメニューで[アカウント]をクリックする。

[ユーザー変更]タブをクリックする。ユザー変更設定画面が表示される。

|                                                           | w.L.                                                                                                    |  |
|-----------------------------------------------------------|----------------------------------------------------------------------------------------------------|--|
| ■ カメラ                                                     | 🃅ネットワーク 👼 イベント 🚺 ストレージ 🌄 システム                                                                                                    |  |
| <ul> <li>         ・・・・・・・・・・・・・・・・・・・・・・・・・・・・・</li></ul> | <ul> <li>              → ネットワーク          </li> <li>             ユーザー 変更             ガルーブ変更             秘密の質問             ONVFユーザ          </li> <li> <u>1             ユーザー             ガルーブ名             修正             消去             メモ             1           </u></li></ul> |  |
|                                                           | <ul> <li>(ユーザー注意加)</li> </ul>                                                                                                    |  |
|                                                           |                                                                                                    |  |

(4) ユーザー変更修正画面を表示する。

| לאל 🛜                 |       | 1-7 <b>6</b>     | - イベント  | - Maria - San San San San San San San San San San |         | 🏹 システム          |  |
|-----------------------|-------|------------------|---------|---------------------------------------------------|---------|-----------------|--|
| 全般                    |       |                  |         | 5500                                              |         |                 |  |
| <sub>王 ng</sub><br>表示 | 1-4-3 | <u> 変更   クルー</u> | ノ変更 秘密の | )質向 ()                                            | NVIFユーザ |                 |  |
|                       |       | ユーザー             | グループ名   |                                                   | 消去      | <br>علا         |  |
| TZ設定                  |       | admin            | admin   |                                                   | ×       | admin's account |  |
| カウント                  |       |                  |         |                                                   |         |                 |  |
| キュリティ                 |       |                  |         |                                                   |         |                 |  |
| ソナナン人<br>· 中 パットマップ   |       |                  |         |                                                   |         |                 |  |
| こ 正 ハックアップ            |       |                  |         |                                                   |         |                 |  |
| /知1し<br>ップデート         |       |                  |         |                                                   |         |                 |  |
|                       |       |                  |         |                                                   |         |                 |  |
|                       |       |                  |         |                                                   |         |                 |  |
|                       |       |                  |         |                                                   |         |                 |  |
|                       |       |                  |         |                                                   |         |                 |  |
|                       |       |                  |         | _                                                 |         |                 |  |
|                       |       |                  |         |                                                   |         |                 |  |
|                       | (ユーザ- | -追加)             |         |                                                   |         |                 |  |

ユーザー変更修正画面が表示される。

(5) パスワードを変更する。

パスワード変更ボックスにチェックを入れる。 旧パスワードを入力する。 新パスワードを入力する。(※ 英字、数字混在で、8 文字以上であること。) パスワード確認の欄に新パスワードを再度入力する。 画面下の保存ボタンをクリックする。

|                 |                 | 修正                  |                  |
|-----------------|-----------------|---------------------|------------------|
| ユーザー            | (admin 🗸        | グループ                | (admin 🔍         |
| パスワード変更         | ✓IBパスワード ●●●●●● | ••• Email Address   |                  |
| 新しいパスワード        | •••••           | УÐ                  | (admin's account |
| パスワード 確認        | •••••           | 🗌 Unlock Pa         | ittern 🚘         |
| Prompt Question |                 |                     |                  |
| 権限              |                 |                     |                  |
| システム            | 再生 Monitor _    |                     |                  |
| 全て              |                 |                     |                  |
| 🗹 アカウント         | 🛃 システム          | ✔システム情報             | ✔ 手動操作           |
| レージ ストレージ       | ✓ イベント          | ✓ネットワーク             | ✓ カメラ            |
| 🖌 セキュリティ        | 🖌 録画バックアップ      | 🖌 Device Maintenace |                  |
|                 |                 |                     |                  |
|                 |                 |                     |                  |
|                 |                 |                     |                  |
| 保存(キャン          | ンセル             |                     |                  |

(6) メッセージが表示される。

[いいえ]をクリックする。

<<注意>>>

[はい]をクリックすると、カメラのパスワードが変更されるので、[いいえ]をクリックする。

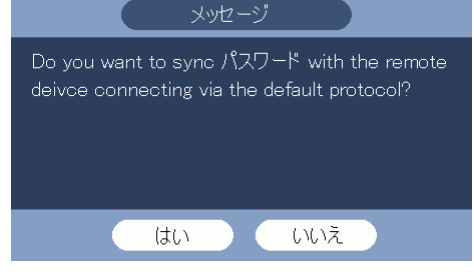

(7) 一旦ログアウトする。

右クリックで1つ前のアカウントのユザー変更メニューに戻る。 もう一度右クリックし、メインメニューに戻る。 メインメニューでシャットダウンをクリックする。

|                  |              | メインメニュー                                      |                                                                    |  |
|------------------|--------------|----------------------------------------------|--------------------------------------------------------------------|--|
| 操作<br>使索         | ₹<br>77-トプレイ | רשיע איז איז איז איז איז איז איז איז איז איז | していた ちょう とう やっしゃ ちょう ちょう ちょう しょう しょう しょう しょう しょう しょう しょう しょう しょう し |  |
| 情報<br>システム       | 1700A        | ネットワーク                                       | D <sup>H</sup>                                                     |  |
| 設定<br>でです<br>カメラ | ネットワーク       | 11/2/h                                       | 2FU-5                                                              |  |

シャットダウンメニューでログアウトをクリックする。

| シャットタウン | 冉起動 |
|---------|-----|

(8) ログインし、新しいパスワードが有効か確認する。マウスを右クリックし、メインメニューを選択する。

システムログイン画面で新しいパスワードを入力し、[OK]をクリックしてログインする。

| 🗌 View1 🔹 🕨  |                   |
|--------------|-------------------|
| 🛨 View4 🔹 🕨  |                   |
| 🔜 View8 🔹 🕨  |                   |
| 🗰 View9 🔹 🕨  |                   |
| 🎹 View16     |                   |
| 😑 シーケンス      |                   |
| 🖪 カスタム分割 🔹 🕨 | システムログイン          |
| 🖵 PTZ        |                   |
| Sisheye      | ユーザー名(admin 🔽 🖬   |
| 王 オートフォーカス   | パスワード •••••••     |
|              | 🙃 Forgot password |
| 🖙 カメラ接続管理    |                   |
| ☆ メインメニュー▶   | OK キャンセル          |
|              |                   |

メインメニューが表示されたら、パスワードの変更は成功。

メニューの画面が消える。